## 

# **Newer Cisco SBA Guides Available**

This guide is part of an older series of Cisco Smart Business Architecture designs. To access the latest Cisco SBA Guides, go to http://www.cisco.com/go/sba

Cisco strives to update and enhance SBA guides on a regular basis. As we develop a new series of SBA guides, we test them together, as a complete system. To ensure the mutual compatibility of designs in Cisco SBA guides, you should use guides that belong to the same series.

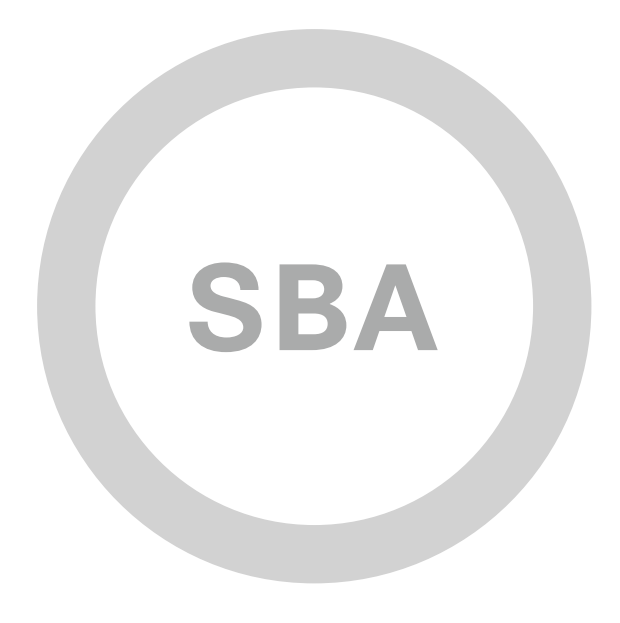

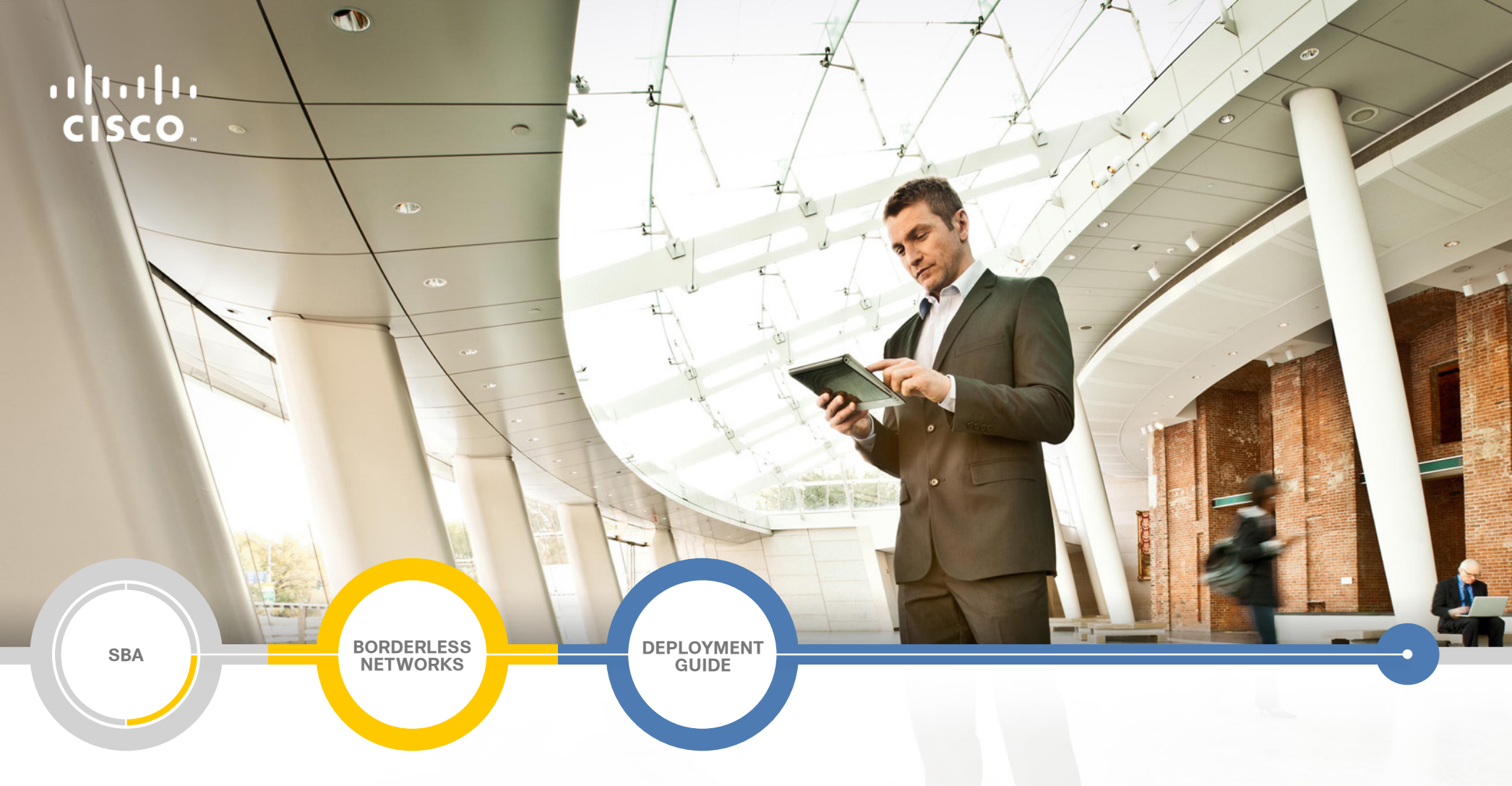

## Device Management Using ACS Deployment Guide

SMART BUSINESS ARCHITECTURE

August 2012 Series

## Preface

## **Who Should Read This Guide**

This Cisco® Smart Business Architecture (SBA) guide is for people who fill a variety of roles:

- Systems engineers who need standard procedures for implementing solutions
- Project managers who create statements of work for Cisco SBA implementations
- Sales partners who sell new technology or who create implementation
   documentation
- Trainers who need material for classroom instruction or on-the-job training

In general, you can also use Cisco SBA guides to improve consistency among engineers and deployments, as well as to improve scoping and costing of deployment jobs.

### **Release Series**

Cisco strives to update and enhance SBA guides on a regular basis. As we develop a series of SBA guides, we test them together, as a complete system. To ensure the mutual compatibility of designs in Cisco SBA guides, you should use guides that belong to the same series.

The Release Notes for a series provides a summary of additions and changes made in the series.

All Cisco SBA guides include the series name on the cover and at the bottom left of each page. We name the series for the month and year that we release them, as follows:

#### month year Series

For example, the series of guides that we released in August 2012 are the "August 2012 Series".

You can find the most recent series of SBA guides at the following sites:

Customer access: http://www.cisco.com/go/sba

Partner access: http://www.cisco.com/go/sbachannel

### **How to Read Commands**

Many Cisco SBA guides provide specific details about how to configure Cisco network devices that run Cisco IOS, Cisco NX-OS, or other operating systems that you configure at a command-line interface (CLI). This section describes the conventions used to specify commands that you must enter.

Commands to enter at a CLI appear as follows:

configure terminal

Commands that specify a value for a variable appear as follows:

ntp server 10.10.48.17

Commands with variables that you must define appear as follows:

class-map [highest class name]

Commands shown in an interactive example, such as a script or when the command prompt is included, appear as follows:

#### Router# enable

Long commands that line wrap are underlined. Enter them as one command:

wrr-queue random-detect max-threshold 1 100 100 100 100 100

100 100 100

Noteworthy parts of system output or device configuration files appear highlighted, as follows:

interface Vlan64

ip address 10.5.204.5 255.255.25.0

### **Comments and Questions**

If you would like to comment on a guide or ask questions, please use the SBA feedback form.

If you would like to be notified when new comments are posted, an RSS feed is available from the SBA customer and partner pages.

August 2012 Series

## Table of Contents

| What's In This SBA Guide      | 1 |
|-------------------------------|---|
| Cisco SBA Borderless Networks | 1 |
| Route to Success              | 1 |
| About This Guide              | 1 |
| Introduction                  | 2 |
| Business Overview             | 2 |
| Technology Overview           | 2 |

| Deployment Details                         | 3      |
|--------------------------------------------|--------|
| Deploying Authentication and Authorization | 3      |
| Appondix A: Product Liet                   | 4<br>0 |
| Appendix A. Product List                   | 3      |
| Appendix B: Changes19                      | 9      |

## What's In This SBA Guide

## **Cisco SBA Borderless Networks**

Cisco SBA helps you design and quickly deploy a full-service business network. A Cisco SBA deployment is prescriptive, out-of-the-box, scalable, and flexible.

Cisco SBA incorporates LAN, WAN, wireless, security, data center, application optimization, and unified communication technologies—tested together as a complete system. This component-level approach simplifies system integration of multiple technologies, allowing you to select solutions that solve your organization's problems—without worrying about the technical complexity.

Cisco SBA Borderless Networks is a comprehensive network design targeted at organizations with up to 10,000 connected users. The SBA Borderless Network architecture incorporates wired and wireless local area network (LAN) access, wide-area network (WAN) connectivity, WAN application optimization, and Internet edge security infrastructure.

## **Route to Success**

To ensure your success when implementing the designs in this guide, you should first read any guides that this guide depends upon—shown to the left of this guide on the route below. As you read this guide, specific prerequisites are cited where they are applicable.

## **About This Guide**

This *deployment guide* contains one or more deployment chapters, which each include the following sections:

- Business Overview—Describes the business use case for the design. Business decision makers may find this section especially useful.
- Technology Overview—Describes the technical design for the business use case, including an introduction to the Cisco products that make up the design. Technical decision makers can use this section to understand how the design works.
- **Deployment Details**—Provides step-by-step instructions for deploying and configuring the design. Systems engineers can use this section to get the design up and running quickly and reliably.

You can find the most recent series of Cisco SBA guides at the following sites:

Customer access: http://www.cisco.com/go/sba

Partner access: http://www.cisco.com/go/sbachannel

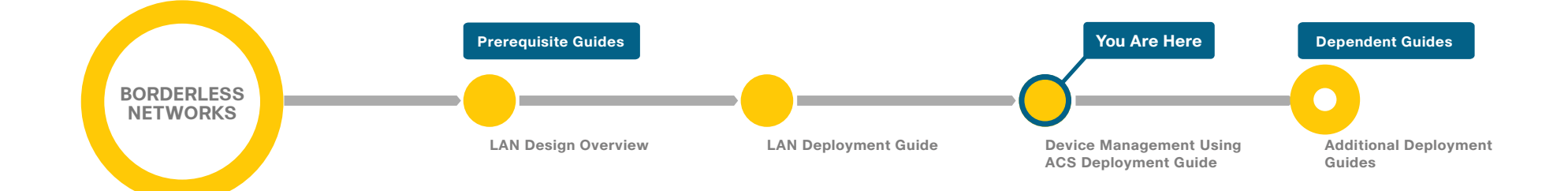

## Introduction

## **Business Overview**

The ongoing explosion of different types of IP data, along with the perennial increase in the sheer volume of data, has necessitated a commensurate growth in the supporting network infrastructure—routers, switches, firewalls, wireless LAN controllers, and so on. Enterprise network infrastructures can comprise hundreds, even thousands, of network devices.

Controlling and monitoring change to the network configuration are essential parts of meeting the availability requirements of the critical services the network provides. However, when you control and monitor change to the network configuration separately on each device, the difficulty and complexity increase as the number of devices increase.

As the number of network devices in a typical network has grown, the number of administrators required to keep the network operating has likewise increased. These administrators are inevitably spread across the organization, and they may be employed by different departments. The larger and more complex the network and organization, the more complex the resulting system administration structure becomes. Without a mechanism to control which administrators can perform which commands upon which devices, problems with the security and reliability of the network infrastructure become unavoidable.

## **Technology Overview**

Cisco® Secure Access Control System (ACS) is the centralized identity and access policy solution that ties together an organization's network access policy and identity strategy. Cisco Secure ACS operates as a centralized authentication, authorization, and accounting (AAA) server that combines user authentication, user and administrator access control, and policy control in a single solution.

Cisco Secure ACS 5.3 uses a rule-based policy model, which allows for security policies that grant access privileges based on many different attributes and conditions in addition to a user's identity.

The capabilities of Cisco Secure ACS coupled with an AAA configuration on the network devices reduce the administrative issues that surround having

static local account information on each device. Cisco Secure ACS can provide centralized control of authentication, which allows the organization to quickly grant or revoke access for a user on any network device.

Rule-based mapping of users to identity groups can be based on information available in an external directory or an identity store such as Microsoft Active Directory. Network devices can be categorized in multiple device groups, which can function as a hierarchy based on attributes such as location, manufacturer, or role in the network. The combination of identity and device groups allows you to easily create authorization rules that define which network administrators can authenticate against which devices.

These same authorization rules allow for privilege-level authorization. Privilege-level authorization can be used to give limited access to the commands on a device. Cisco IOS® Software has 16 privilege levels: 0 to 15. By default, upon the first connection to a device command line, a user's privilege level is set to 1. Privilege level 1 includes all user-level commands at the device > prompt. To change the privilege level, the user must run the enable command and provide the enable password. If the password is correct, privilege level 15 is granted, which includes all enable-level commands at the device # prompt. Authorization rules can assign minimum and maximum privilege levels. For example, a rule can give network administrators enablelevel (that is, Level 15) access as soon as they log in, or limit helpdesk users so they can issue user-level (Level 1) commands only.

## **Deployment Details**

#### Process

Deploying Authentication and Authorization

- 1. Register the software license certificate
- 2. Set up the Cisco Secure ACS platform
- 3. Enable the default network device
- 4. Create internal identity store groups
- 5. Create internal identity store users
- 6. Create an external identity store
- 7. Create an identity store sequence
- 8. Create shell profiles
- 9. Map external groups to internal groups
- 10. Create authorization policy rules

The following process outlines the procedures for deploying Cisco Secure ACS for network device administration. They provide instructions for setting up two policies that apply different privileges to helpdesk users and network administrators. The procedures explain how to configure Cisco Secure ACS to authenticate users against Microsoft Active Directory and then against its local identity store, as well as how to pull group membership information from the Active Directory service.

#### **Procedure 1**

**Register the software license certificate** 

A product authorization key (PAK) for each Cisco Secure ACS 5.3 license that you purchase is affixed as a sticky label to the bottom of the Software

License Claim Certificate card included in your package. You must submit the PAK that you received to obtain valid license files for your system. For each PAK that you submit, you receive a license file via email. You should save the license file to disk. You must install these license files when you set up Cisco Secure ACS.

**Step 1:** Carefully follow the instructions on the Software License Claim Certificate card.

Procedure 2

Set up the Cisco Secure ACS platform

**Step 1:** Power on the Cisco Secure ACS. At the login prompt, type **setup**, and then press **Enter**.

localhost login: setup

Step 2: Enter the platform login parameters.

Press 'Ctrl-C' to abort setup Enter hostname[]: acs Enter IP address []: 10.4.48.15 Enter IP default netmask[]: 255.255.255.0 Enter IP default gateway[]: 10.4.48.1 Enter default DNS domain[]: cisco.local Enter Primary nameserver[]: 10.4.48.10 Add/Edit another nameserver? Y/N : N Enter username[admin]: Enter password: \*\*\*\*\*\*\* Enter password again: \*\*\*\*\*\*\* Bringing up network interface... Pinging the gateway... Pinging the primary nameserver ... Do not use 'Ctrl-C' from this point on... Appliance is configured Installing applications... Installing acs ...

Generating configuration... Rebooting...

The system reboots automatically and displays the Cisco Secure ACS login prompt. Now, you can use this username and password to log in.

#### Step 3: Configure the synchronized clock.

acs/admin(config)# ntp server 10.4.48.17
The NTP server was modified.
If this action resulted in a clock modification, you must
restart ACS.

acs/admin(config)# clock timezone US/Pacific

**Step 4:** Log in to Cisco Secure ACS via the GUI (https://acs.cisco.local). The GUI login is a different account than the platform login you created in Step 2. Enter the default credentials: **acsadmin/default**. You will be prompted to change the password.

**Step 5:** Browse to the license file, and then click **Install**. The license is installed.

#### Procedure 3

Enable the default network device

Step 1: Navigate to Network Resources > Default Network Device.

Step 2: In the Default Network Device Status list, choose Enabled.

Next, you must show the TACACS+ configuration.

Step 3: Under Authentication Options, click the arrow next to TACACS+.

**Step 4:** In the Shared Secret box, type the secret key that is configured on the organization's network infrastructure devices. (Example: SecretKey)

#### Step 5: Clear the RADIUS check box, and then click Submit.

| Default Network Device<br>The default device definit<br>address.                                                                                               | ion can optionally be used in cases where no specific dev                              | vice definition is found that matches a device IP |
|----------------------------------------------------------------------------------------------------|----------------------------------------------------------------------------------------|---------------------------------------------------|
| Default Network Device S                                                                                                    | Status: Enabled 👻 \Theta                                                               |                                                   |
| Network Device Groups                                                                                                    | i                                                                                      |                                                   |
| Location                                                                                                    | All Locations                                                                          | Select                                            |
| Device Type                                                                                                    | All Device Types                                                                       | Select                                            |
| Authentication Options<br>▼ TACACS+ ♥<br>Shared Secret: Sec<br>Single Connect<br>● Legacy TACAC<br>● TACACS+ Drat<br>▶ RADIUS<br>■ RADIUS<br>■ Required fields | cretKey<br>Device<br>:S+ Single Connect Support<br>ft Compliant Single Connect Support |                                                   |

**Procedure 4** 

**Create internal identity store groups** 

Create groups in the Cisco Secure ACS internal identity store for network device administrators and helpdesk users. Users in the network device administrator group have enable-level EXEC access to the network devices when they log in, while helpdesk users must type in the enable password on the device in order to get enable-level access.

Table 1 - Internal identity group

| Group name     | Description                                                      |
|----------------|------------------------------------------------------------------|
| Helpdesk       | Users who are allowed to log in to a device but not make changes |
| Network Admins | Users who are allowed to log in to a device and make changes     |

Step 1: Navigate to Users and Identity Stores > Identity Groups.

Step 2: Click Create.

Step 3: In the Name box, enter Network Admins, and then enter a description for the group.

#### Step 4: Click Submit.

| General<br>State: Network Admins |        |
|----------------------------------|--------|
| Description:                     | ]      |
| o Parent: All Groups             | Select |
| e = Required fields              |        |

**Step 5:** Repeat Step 1 through Step 4 for the Helpdesk group, using the values from Table 1.

| Users and Identity Stores > Identity Groups           |  |
|-------------------------------------------------------|--|
| Identity Groups                                       |  |
| Filter: Match if: Go ⊽                                |  |
| Name Description                                      |  |
| All Groups Identity Group Root                        |  |
| Helpdesk Helpdesk                                     |  |
| Network Admins                                        |  |
|                                                       |  |
|                                                       |  |
|                                                       |  |
|                                                       |  |
|                                                       |  |
|                                                       |  |
|                                                       |  |
|                                                       |  |
|                                                       |  |
|                                                       |  |
|                                                       |  |
|                                                       |  |
| Create Duplicate Edit Delete [ File Operations Export |  |

#### Procedure 5

**Create internal identity store users** 

The Cisco Secure ACS internal identity store can contain all the network administrator accounts or just accounts that require a policy exception if an external identity store (such as Microsoft Active Directory) is available. A common example of an account that requires an exception is one associated with a network management system that allows the account to perform automated configuration and monitoring.

Step 1: Navigate to Users and Identity Stores > Internal Identity Stores > Users.

Step 2: Click Create.

Step 3: Enter a name, description, and password for the user account.

| eneral                        |                   |                    |            |           | _     |                                    |            |  |
|-------------------------------|-------------------|--------------------|------------|-----------|-------|------------------------------------|------------|--|
| Name:                         | admin             |                    | Status:    | Enabled   | - C   | )                                  |            |  |
| Description:                  | Example Net       | work Device Mar    | nager      |           |       |                                    |            |  |
| Identity Group:               | All Groups        |                    |            | S         | elect |                                    |            |  |
| assword Inform                | ation             |                    |            |           |       | Enable Password Inf                | ormation   |  |
| Password must:                |                   |                    |            |           |       | Password must:                     |            |  |
| <ul> <li>Contain 4</li> </ul> | - 32 character    | s                  |            |           |       | <ul> <li>Contain 4 - 32</li> </ul> | characters |  |
| D                             |                   | Internal Users     |            |           |       | Enable Password:                   |            |  |
| Password Type                 | B:                | Select             |            |           |       | Confirm Password:                  |            |  |
| Password:                     |                   |                    |            |           |       |                                    | ,          |  |
| Confirm Passy                 | vord <sup>.</sup> |                    |            |           |       |                                    |            |  |
| Change ng                     | coword on no      | d login            |            |           |       |                                    |            |  |
| Change pa                     | issword on ne.    | At login           |            |           |       |                                    |            |  |
| ser Information               |                   |                    |            |           |       |                                    |            |  |
| There are no ad               | Iditional identit | y attributes defin | ed for use | r records |       |                                    |            |  |
| = Required field              | S                 |                    |            |           |       |                                    |            |  |
|                               |                   |                    | _          | _         |       |                                    |            |  |
|                               |                   |                    |            |           |       |                                    |            |  |
|                               |                   |                    |            |           |       |                                    |            |  |
|                               |                   |                    |            |           |       |                                    |            |  |

#### Step 4: To the right of Identity Group, click Select.

**Step 5:** Select the option button next to the group with which you want to associate the user account.

| Identity Groups  |                                                                 |
|------------------|-----------------------------------------------------------------|
| Filter: 🗾 Match  | if: Go 🔻                                                        |
|                  |                                                                 |
| Name 🔺           | Description                                                     |
| C 🔻 All Groups   | Identity Group Root                                             |
| O Helpdesk       | Users who are allowed to login to a device but not make changes |
| Network Admins   | Users who are allowed to login to a device and make changes     |
|                  |                                                                 |
|                  |                                                                 |
|                  |                                                                 |
|                  |                                                                 |
|                  |                                                                 |
|                  |                                                                 |
|                  |                                                                 |
|                  |                                                                 |
|                  |                                                                 |
|                  |                                                                 |
|                  |                                                                 |
|                  |                                                                 |
| Create Duplicate | File Operations Export                                          |
| OK Cancel        | Help                                                            |
|                  |                                                                 |
|                  |                                                                 |

#### Step 6: Click OK, and then click Submit.

**Step 7:** Repeat Step 1 through Step 6 for each user account you want to create.

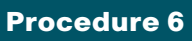

**Create an external identity store** 

An *external identity store* allows designated users to authenticate against a network device by using their pre-existing credentials. You can also use attributes (such as group membership) in the external store when defining authorization policy rules.

## Step 1: Navigate to Users and Identity Stores > External Identity Stores > Active Directory.

**Step 2:** Enter the Microsoft Active Directory domain name and user credentials.

| Active Directory Domain Name: cisco.loca            |                                                                     |
|-----------------------------------------------------|---------------------------------------------------------------------|
| · .                                                 | al                                                                  |
| Please specify the credentials used to join this ma | achine to the Active Directory Domain:                              |
| Username: administr                                 | rator                                                               |
| Password:                                           |                                                                     |
| You may use the Test Connection Button to ensur     | e credentials are correct and Active Directory Domain is reachable. |
| Test C                                              | Connection                                                          |
| End User Authentication Settings                    |                                                                     |
| Enable password change                              |                                                                     |
| Enable machine authentication                       |                                                                     |
| Enable Machine Access Restrictions                  |                                                                     |
| Aging time (hours):                                 |                                                                     |
| Connectivity Status                                 |                                                                     |
| Joined to Domain: Connectivity St:                  | atus:                                                               |
| comodito Domain. Comoditivo de                      |                                                                     |

#### Step 3: Click Save Changes.

Connectivity Status changes to CONNECTED.

Connectivity Status
Joined to Domain cisco local
Connectivity Status CONNECTED

#### Step 4: Click the Directory Groups tab, and then click Select.

| elected Dir<br>Group Nam | rectory Groups: |                |       |   |  |
|--------------------------|-----------------|----------------|-------|---|--|
|                          |                 |                |       | - |  |
|                          |                 |                |       |   |  |
|                          |                 |                |       |   |  |
| Add A                    | Edit V Replac   | e A Deselect S | elect | • |  |
| roup Name                | e               |                |       |   |  |

**Step 5:** Select the check box next to each Microsoft Active Directory group that you want to use during the definition of the Cisco Secure ACS authentication policies, and then click **OK**.

| Exter  | mal User ( | Groups                                        |    |            |   |
|--------|------------|-----------------------------------------------|----|------------|---|
| Search | n Base DN  | DC=cisco,DC=local                             |    |            |   |
| Search | n Filter   |                                               | Зо |            |   |
|        | Group N    | lame                                          | *  | Group Type |   |
|        | cisco.loc  | al/Builtin/Account Operators                  |    | LOCAL      | - |
|        | cisco.loc  | al/Builtin/Administrators                     |    | LOCAL      | Ξ |
|        | cisco.loc  | al/Builtin/Backup Operators                   |    | LOCAL      |   |
|        | cisco.loc  | al/Builtin/Distributed COM Users              |    | LOCAL      |   |
|        | cisco.loc  | al/Builtin/Guests                             |    | LOCAL      |   |
| V      |            | al/Builtin/Helpdesk                           |    | GLOBAL     |   |
|        | cisco.loc  | al/Builtin/Incoming Forest Trust Builders     |    | LOCAL      |   |
|        | cisco.loc  | al/Builtin/Network Configuration Operators    |    | LOCAL      |   |
| V      |            | al/Builtin/Network Device Admins              |    | GLOBAL     |   |
|        | cisco.loc  | al/Builtin/Performance Log Users              |    | LOCAL      |   |
|        | cisco.loc  | al/Builtin/Performance Monitor Users          |    | LOCAL      |   |
|        | cisco.loc  | al/Builtin/Pre-Windows 2000 Compatible Access |    | LOCAL      | - |
| ок     | Cancel     |                                               |    |            |   |

#### Step 6: Click Save Changes.

| Directory groups must be selected on this page to be available as<br>bolicy rules. Click 'Select' to launch a dialog to select groups from t | options in group mapping conditions in the directory. |
|----------------------------------------------------------------------------------------------------|-------------------------------------------------------|
|                                                                                                    |                                                       |
| cisco local/Builtin/Network Device Admins                                                                                                    |                                                       |
| cisco.local/Builtin/Helpdesk                                                                                                    |                                                       |
|                                                                                                    |                                                       |
|                                                                                                    |                                                       |
|                                                                                                    |                                                       |
|                                                                                                    |                                                       |
|                                                                                                    |                                                       |
|                                                                                                    |                                                       |
|                                                                                                    |                                                       |
|                                                                                                    |                                                       |
|                                                                                                    |                                                       |
|                                                                                                    | <b>*</b>                                              |
|                                                                                                    |                                                       |
| Add A Edit V Replace A Deselect Select                                                                                                    |                                                       |
| Group Name                                                                                                    |                                                       |
|                                                                                                    |                                                       |
|                                                                                                    |                                                       |
| xample for group format :                                                                                                    |                                                       |
| ilsco.com/Users/Domain Users                                                                                                    |                                                       |
| = Required fields                                                                                                    |                                                       |

#### Procedure 7

#### **Create an identity store sequence**

An *identity store sequence* allows Cisco Secure ACS to try to authenticate a user against one identity store (such as Microsoft Active Directory) before trying another identity store (such as the internal identity store). This capability allows you to build simple authentication rules regardless of which identity store contains the user.

#### Step 1: Navigate to Users and Identity Stores > Identity Store Sequences.

#### Step 2: Click Create.

Step 3: In the Name box, enter AD then Local DB.

#### Step 4: Select Password Based.

**Step 5:** Use the arrow buttons to move the AD1 and Internal Users identity stores from the **Available** list to the **Selected** list.

**Step 6:** Use the up and down arrow buttons to promote the AD1 identity store so it is the first item in the **Selected** list.

Step 7: Click the arrow next to Advanced Options.

#### Step 8: Select Continue to next identity store in the sequence.

| Name:                                                               | AD then Local DB                                                                                                    |
|---------------------------------------------------------------------|----------------------------------------------------------------------------------------------------|
| Description:                                                        |                                                                                                    |
| uthentication                                                       | Mathead List                                                                                                    |
| Contification                                                       | Read                                                                                                    |
|                                                                     | Dabeu                                                                                                    |
| Password I<br>Authoratication                                       | Based                                                                                                    |
| Authenticatio                                                       | n and Auribute Retrieval Search List                                                                                                    |
| Available                                                           | Solartad                                                                                                    |
| Internal Ho<br>NAC Profil                                           | ssts AD1<br>Internal Users A                                                                                                    |
| 8                                                                   |                                                                                                    |
|                                                                     |                                                                                                    |
|                                                                     | × ×                                                                                                    |
|                                                                     | <b>v</b>                                                                                                    |
| An optional se<br>Available                                         | t of additional identity stores from which attributes will be retrieved<br>Selected                                                                                                    |
| AD1                                                                 |                                                                                                    |
| Internal Ho<br>Internal Us<br>NAC Profil                            | asts<br>sers<br>er                                                                                                    |
| Internal Ho<br>Internal Us<br>NAC Profil                            | asis<br>sers<br>er<br>v                                                                                                    |
| Internal Ho<br>Internal Us<br>NAC Profil                            | asts<br>sers<br>ler<br>ler<br>lev<br>lev<br>lev<br>lev<br>lev<br>lev<br>lev<br>lev<br>lev<br>lev                                                                                                    |
| Advanced O                                                          | asts<br>sers<br>ler<br>ptions<br>the current identity store failed                                                                                                    |
| Advanced O                                                          | asts sers<br>ere<br>ere |
| Advanced O<br>If access to<br>Break S<br>Continu                    | asts<br>sers<br>er<br>ptions<br>the current identity store failed<br>Sequence<br>le to next identity store in the sequence                                                                                                    |
| Advanced O<br>If access to<br>D Break S<br>Continu<br>For Attribute | asts<br>sers<br>er<br>plions<br>the current identity store failed<br>Sequence<br>ue to next identity store in the sequence<br>a Retrieval only:                                                                                                    |
| Advanced O If access to Break S Continu For Attribute If internal   | asts<br>sers<br>er<br>er<br>er<br>er<br>er<br>er<br>er<br>er<br>er<br>er                                                                                                    |
| Advanced O<br>If access to<br>Continu<br>For Attribute              | sts<br>sers<br>er<br>ptions<br>the current identity store failed<br>Sequence<br>a Retrieval only:<br>al user/host not found or disabled then exit sequence and treat as "User Not Found"                                                                                                    |

Step 9: Click Submit.

Procedure 8

**Create shell profiles** 

Shell profiles allow you to define the level of access granted to users when they manage a device. The following procedure creates two profiles: one that grants enable-level access upon login (Level 15), and another that allows a user to log in but requires a separate device-level password for enable-level access (Level 1).

Table 2 - Shell profiles

| Profile name | Default privilege | Maximum privilege |
|--------------|-------------------|-------------------|
| Level1       | 1                 | 15                |
| Level15      | 15                | 15                |

Step 1: Navigate to Policy Elements > Authorization and Permissions > Device Administration > Shell Profiles.

Step 2: Click Create.

**Step 3:** Enter a name and description for the shell profile, and then click the **Common Tasks** tab.

| Common Tacks                | ermissions > Device Administration > Shell Profiles > Create |  |
|-----------------------------|--------------------------------------------------------------|--|
| General Common Tasks        | Custom Attributes                                            |  |
| Anne: Level15               |                                                              |  |
| Departmention: Dren to Engl | ble Drement et Legin                                         |  |
| Description. Jorop to Errat | sie Prompt at Login                                          |  |
|                             |                                                              |  |

**Step 4:** In the Default Privilege and Maximum Privilege drop-down lists, choose **Static**.

| ;y Elements ≻ Authorizati | on and Permissions > Device Administration > Shell Profiles > Create |
|---------------------------|----------------------------------------------------------------------|
| General Common            | Tasks Custom Attributes                                              |
| Privilege Level           |                                                                      |
| Default Privilege:        | Static Value 15 -                                                    |
| Maximum Privilege:        | Static Value 15 V                                                    |
| Shell Attributes          |                                                                      |
| Access Control List:      | Not in Use 🔽                                                         |
| Auto Command:             | Not in Use 💌                                                         |
| No Callback Verify:       | Not in Use 💌                                                         |
| No Escape:                | Not in Use 💌                                                         |
| No Hang Up:               | Not in Use 💌                                                         |
| Timeout:                  | Not in Use 💌                                                         |
| Idle Time:                | Not in Use 💌                                                         |
| ubmit Cancel              |                                                                      |

**Step 5:** Define the privilege level according to the preceding table by choosing a value from the Value drop-down lists, and then click the Custom Attributes tab.

**Step 6:** Under Manually Entered, in the **Attribute** box, enter **waas\_rbac\_ groups**. This enables network administrators to log in to Cisco Wide Area Application Services (WAAS) devices as well as Cisco IOS Software devices.

Step 7: In the Requirement list, choose Optional.

Step 8: In the Value box, enter Network Admins, and then click Add.

Step 9: Click Submit.

**Step 10:** Repeat Step 1 through Step 10 for the Level1 shell profile, using the values from Table 2.

| eneral Common Tasks     | Custom Attributes |                |   |  |
|-------------------------|-------------------|----------------|---|--|
| mmon Tasks Attributes   |                   |                |   |  |
| ttribute                | Requirement       | Value          |   |  |
| ssigned Privilege Level | Mandatory         | 15             | * |  |
| lax Privilege Level     | Mandatory         | 15             |   |  |
|                         |                   |                |   |  |
|                         |                   |                | * |  |
| anually Entered         |                   | · ·            |   |  |
| ttribute                | Requirement       | Value          |   |  |
| aas_rbac_groups         | Optional          | Network Admins | * |  |
|                         |                   |                |   |  |
|                         |                   |                |   |  |
|                         |                   |                |   |  |
|                         |                   |                |   |  |
|                         |                   |                |   |  |
|                         |                   |                | - |  |
|                         |                   | 1              |   |  |
| Add A Edit V            | Replace /\ Delete |                |   |  |
| tribute: waas_rbac_g    | roups             |                |   |  |
| quirement: Optional     |                   |                |   |  |
| Notwork Adm             | inc               |                |   |  |
| Network Adm             | ins               |                |   |  |
|                         |                   |                |   |  |
|                         |                   |                |   |  |
| lue:                    |                   |                |   |  |
|                         |                   |                |   |  |
|                         |                   |                |   |  |
|                         |                   |                |   |  |
|                         |                   |                |   |  |
|                         |                   |                |   |  |

#### Procedure 9

#### Map external groups to internal groups

In order to reduce the number of authorization rules, you can map attributes (such as group membership) in the external identity store to attributes in the internal identity store. Mapping allows the authorization rules to be defined using only the internal attributes, and rules that use the external attributes are not required.

Step 1: Navigate to Access Policies > Access Services > Default Device Admin > Identity.

#### Step 2: Click Select.

Step 3: In the Identity Source list, choose AD then Local DB, and then click OK.

| Access Policies > Access Services > Default Device Admin > Identity |  |  |
|---------------------------------------------------------------------|--|--|
| Single result selection                                             |  |  |
| Identity Source: AD then Local DB Select                            |  |  |
| <ul> <li>Advanced Options</li> </ul>                                |  |  |
|                                                                     |  |  |

#### Step 4: Click Save Changes.

Step 5: Navigate to Access Policies > Access Services > Default Device Admin.

#### Step 6: Select Group Mapping.

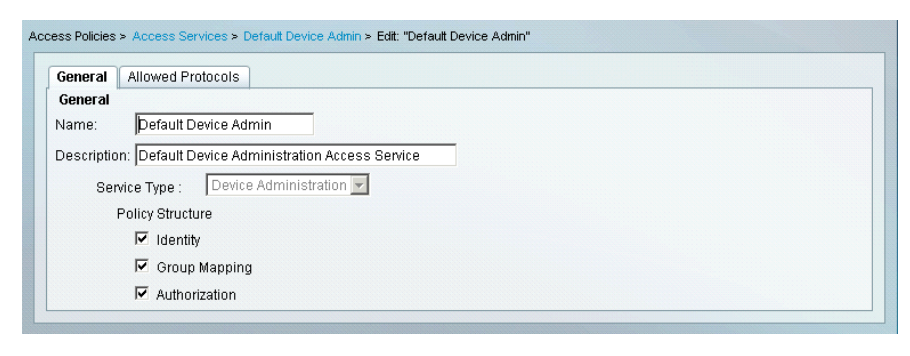

Step 7: Click Submit.

Step 8: Navigate to Access Policies > Access Services > Default Device Admin > Group Mapping.

#### Step 9: Select Rule based result selection.

Access Policies > Access Services > Default Device Admin > Group Mapping
O Single result selection
O Rule based result selection

Step 10: On the message that appears, click OK.

| Windows | Windows Internet Explorer 🛛 🗙 🗙                                                                                                    |  |
|---------|----------------------------------------------------------------------------------------------------|--|
| 2       | You switched from single to rule-based result selection. Any settings saved in the single mode will be lost when you Submit. Click OK to continue. |  |
|         | Cancel                                                                                                    |  |

#### Step 11: Click Create.

Step 12: Select Compound Condition.

Step 13: To the right of Attribute, click Select.

| Conditions          |            |
|---------------------|------------|
| 🗹 Compound Conditio | n:         |
| Condition:          |            |
| Dictionary:         | Attribute: |
| AD-AD1              | Select     |

Step 14: In the Attribute list, select ExternalGroups, and then click OK.

| External Identity Store Dictionary |         | Showing 1-2 of 2 50 | 💌 per page 😡 |
|------------------------------------|---------|---------------------|--------------|
| Filter: 📃 Match if:                | G0 ▼    |                     |              |
| Attribute 🔺                        | Туре    |                     |              |
| ExternalGroups                     |         |                     |              |
| C IdentityAccessRestricted         | Boolean |                     |              |
|                                    |         |                     |              |
|                                    |         | R Page              | 1 of 1 🕨 📕   |
| OK Cancel                          |         |                     | Help         |

#### Step 15: Under Value, click Select.

| Operator:      | Value:                |  |
|----------------|-----------------------|--|
| contains any 💌 |                       |  |
|                | Select Deselect Clear |  |

Step 16: Choose a Microsoft Active Directory group, and then click OK.

| String Enum Definition                      | Showing 1-2 of 2 🚺 💌 per page 💁 |
|---------------------------------------------|---------------------------------|
| Filter: 💽 Match if: 💽 🐨                     |                                 |
| 🗖 Enum Name                                 | •                               |
| Cisco.local/Builtin/Helpdesk                |                                 |
| ✓ cisco.local/Builtin/Network Device Admins |                                 |
|                                             |                                 |
|                                             | 🔣 < Page 👥 1 of 1 💽 🛃           |
| OK Cancel                                   |                                 |

Step 17: Click Add V.

| Operator:              | Value:                                    |
|------------------------|-------------------------------------------|
| contains any 💌         | cisco.local/Builtin/Network Device Admins |
| Current Condition Set: | Select Deselect Clear                     |

**Step 18:** To the right of Identity Group, click **Select**. This is the identity group to which the Microsoft Active Directory group will map.

| Results         |        |
|-----------------|--------|
| Identity Group: | Select |

Step 19: Select Network Admins.

| Identity Groups                                                            |  |  |  |  |
|----------------------------------------------------------------------------|--|--|--|--|
| Filter. Match if: G0 V                                                     |  |  |  |  |
| Name   Description                                                         |  |  |  |  |
| C v All Groups Identity Group Root                                         |  |  |  |  |
| C Helpdesk Users who are allowed to login to a device but not make changes |  |  |  |  |
| Network Admins Users who are allowed to login to a device and make changes |  |  |  |  |
|                                                                            |  |  |  |  |
| Create Duplicate Edit Delete File Operations Export                        |  |  |  |  |
| OK Cancel Help                                                             |  |  |  |  |
|                                                                            |  |  |  |  |

#### Step 20: Click OK, and then click OK again.

| Condition:             |                                                                                          |  |
|------------------------|------------------------------------------------------------------------------------------|--|
| Dictionary:            | Attribute:                                                                               |  |
| AD-AD1                 | ExternalGroups     Select                                                                |  |
| contains any 💌         | Relat Decelet Class                                                                      |  |
| Cursont Condition Fr   | Deselect Clear                                                                           |  |
| Current Condition Set: |                                                                                          |  |
| And > •                | Ado V EditA Replace V<br>D-AD1:ExternalGroups contains any cisco.local/Builtin/Network I |  |
| Or>▼                   |                                                                                          |  |
|                        | Delete Preview                                                                           |  |
| Results                |                                                                                          |  |
|                        |                                                                                          |  |

#### Step 21: Click Save Changes.

| Acc | Access Policies > Access Services > Default Device Admin > Group Mapping         |  |         |         |                                                                              |                    |  |
|-----|----------------------------------------------------------------------------------|--|---------|---------|------------------------------------------------------------------------------|--------------------|--|
| (   | C Single result selection . Rule based result selection                          |  |         |         |                                                                              |                    |  |
| (   | Group Mapping Policy                                                             |  |         |         |                                                                              |                    |  |
|     | Filter: Status 🔍 Match if. Equals 🔍 🔍 Clear Filter Go 🗢                          |  |         |         |                                                                              |                    |  |
|     |                                                                                  |  | Status  | Nomo    | Conditions                                                                   | Results            |  |
|     |                                                                                  |  | Jialus  | Indiffe | Compound Condition                                                           | Identity Group     |  |
|     | 1                                                                                |  | 9       | Rule-1  | AD-AD1:ExternalGroups contains any cisco.local/Builtin/Network Device Admins | All Groups:Network |  |
|     |                                                                                  |  |         |         |                                                                              |                    |  |
| 3   | **                                                                               |  | Default |         | If no rules defined or no enabled rule matches.                              | All Groups         |  |
|     | Create        Duplicate        Edit Delete      Move to      Customize Hit Count |  |         |         |                                                                              |                    |  |
|     |                                                                                  |  |         |         |                                                                              |                    |  |
|     | Save Changes Discard Changes                                                     |  |         |         |                                                                              |                    |  |

Step 22: Repeat Step 11 through Step 21 for the helpdesk group.

#### Procedure 10

#### **Create authorization policy rules**

Cisco Secure ACS is preconfigured with two access services: Default Device Admin and Default Network Access (for TACACS+ and RADIUS authentications, respectively). This procedure modifies the Default Device Admin authorization policy to allow logins to network devices only for Network Admins and Helpdesk group members. You use the same policy rules to assign appropriate privilege levels.

Table 3 - Access policy rules

| Name           | In identity group          | Shell profile |  |
|----------------|----------------------------|---------------|--|
| Helpdesk       | All Groups:Helpdesk        | Level1        |  |
| Network Admins | All Groups: Network Admins | Level15       |  |

Step 1: Navigate to Access Policies > Access Services > Default Device Admin > Authorization, and then click Create.

Step 2: Enter a name for the rule.

| General<br>Name: Network Admin | Status: Enabled 💌 \Theta                                                                                                    |  |  |  |  |
|--------------------------------|----------------------------------------------------------------------------------------------------|--|--|--|--|
| The Customiz<br>conditions ar  | The Customize button in the lower right area of the policy rules screen controls which policy conditions and results are available here for use in policy rules. |  |  |  |  |
| Conditions                     |                                                                                                    |  |  |  |  |
| Identity Group:                | in Select                                                                                                    |  |  |  |  |
| NDG:Location:                  | -ANY-                                                                                                    |  |  |  |  |
| NDG:Device Type:               | -ANY-                                                                                                    |  |  |  |  |
| Time And Date:                 | -ANY-                                                                                                    |  |  |  |  |
| Results                        |                                                                                                    |  |  |  |  |
| Shell Profile:                 | Select                                                                                                    |  |  |  |  |
|                                |                                                                                                    |  |  |  |  |
| OK Cancel                      | Нер                                                                                                    |  |  |  |  |

Step 3: To the right of Identity Group, click Select.

Step 4: Select Network Admins, and then click OK.

| Identity Groups                    |                                                                 |  |  |  |  |
|------------------------------------|-----------------------------------------------------------------|--|--|--|--|
| Filter: 🗾 Match                    | Filter: Match if: Go 🗸                                          |  |  |  |  |
|                                    |                                                                 |  |  |  |  |
| Name                               | Description                                                     |  |  |  |  |
| C 🔻 All Groups                     | Identity Group Root                                             |  |  |  |  |
| O Helpdesk                         | Users who are allowed to login to a device but not make changes |  |  |  |  |
| <ul> <li>Network Admins</li> </ul> | Users who are allowed to login to a device and make changes     |  |  |  |  |
|                                    |                                                                 |  |  |  |  |
|                                    |                                                                 |  |  |  |  |
|                                    |                                                                 |  |  |  |  |
|                                    |                                                                 |  |  |  |  |
|                                    |                                                                 |  |  |  |  |
|                                    |                                                                 |  |  |  |  |
|                                    |                                                                 |  |  |  |  |
|                                    |                                                                 |  |  |  |  |
|                                    |                                                                 |  |  |  |  |
|                                    |                                                                 |  |  |  |  |
|                                    |                                                                 |  |  |  |  |
| Create Duplicate [                 | File Operations Export                                          |  |  |  |  |
| OK Cancel                          | Help                                                            |  |  |  |  |
|                                    |                                                                 |  |  |  |  |
|                                    |                                                                 |  |  |  |  |

Step 5: To the right of Shell Profile, click Select.

| General                       |                                                                                                    |  |  |  |  |
|-------------------------------|----------------------------------------------------------------------------------------------------|--|--|--|--|
| Name: Network Admin           | Status: Enabled 💽 오                                                                                                    |  |  |  |  |
| The Customiz<br>conditions an | The Customize button in the lower right area of the policy rules screen controls which policy conditions and results are available here for use in policy rules. |  |  |  |  |
| Conditions                    |                                                                                                    |  |  |  |  |
| 🗹 Identity Group:             | in All Groups:Network Admins Select                                                                                                    |  |  |  |  |
| NDG:Location:                 | -ANY-                                                                                                    |  |  |  |  |
| NDG:Device Type:              | -ANY-                                                                                                    |  |  |  |  |
| 🗖 Time And Date:              | -ANY-                                                                                                    |  |  |  |  |
| Results                       |                                                                                                    |  |  |  |  |
| Shell Profile:                | Select                                                                                                    |  |  |  |  |
|                               |                                                                                                    |  |  |  |  |
| OK Cancel                     | Help                                                                                                    |  |  |  |  |

#### Step 6: Select Level15, and then click OK.

| Shell  | Profiles      |                                          | Showing 1-5 of 5 🗾 per page | Эо  |
|--------|---------------|------------------------------------------|-----------------------------|-----|
| Filter | c 🔽           | Match if: Go 🗢                           |                             |     |
|        | Name 🔺        | Description                              |                             |     |
| 0      | DenyAccess    |                                          |                             |     |
| 0      | Level1 - 15   | Login at Level 1 but allow Enable prompt |                             |     |
| ۲      |               |                                          |                             |     |
| 0      | Permit Access |                                          |                             |     |
|        |               |                                          |                             |     |
| Cre    | ate Duplicate | Edit Delete                              | Reference Page 1 of 1       | ⊳I. |
| ок     | Cancel        |                                          | Hel                         | lp  |

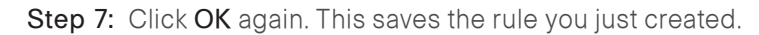

| General                                                            |  |  |  |
|--------------------------------------------------------------------|--|--|--|
|                                                                    |  |  |  |
| conditions and results are available here for use in policy rules. |  |  |  |
| Conditions                                                         |  |  |  |
| ✓ Identity Group: in ✓ All Groups:Network Admins Select            |  |  |  |
| NDG:Location: -ANY-                                                |  |  |  |
| NDG:Device Type: -ANY-                                             |  |  |  |
| Time And Date: -ANY-                                               |  |  |  |
| Results                                                            |  |  |  |
| Shell Profile: Level15 Select                                      |  |  |  |
|                                                                    |  |  |  |
| OK Cancel Help                                                     |  |  |  |

Next, edit the default rule,

#### Step 8: Click Default.

| ľ | **  |      | Default          | If no rules defined or no enabled rule matches. | DenyAccess | 0           |
|---|-----|------|------------------|-------------------------------------------------|------------|-------------|
|   | Cre | eate | Duplicate   🔹 Ed | t Delete A Move to V                            | Customize  | e Hit Count |

Step 9: To the right of Shell Profile, click Select.

| Results<br>Shell Profile: | Permit Access<br>Select |      |
|---------------------------|-------------------------|------|
| OK Cancel                 |                         | Help |

Step 10: Select DenyAccess., and then click OK.

| Shell Pro  | ofiles        |                                | Showing 1-5 of 5 50 | 로 per page <u>Go</u> |
|------------|---------------|--------------------------------|---------------------|----------------------|
| Filter:    | •             | Match if: Go 🔻                 |                     |                      |
| N          | lame 🔺        | Description                    |                     |                      |
| <b>9</b> D |               |                                |                     |                      |
| ΟL         | .evel1        | Login Only                     |                     |                      |
| O L        | evel15        | Drop to Enable Prompt at Login |                     |                      |
| ОР         | Permit Access |                                |                     |                      |
|            |               |                                |                     |                      |
| Create     | Duplicate     | Edit Delete                    | 🔣 💽 Page            | 1 of 1 🕨 📕           |
| OK Ca      | ncel          |                                |                     | Help                 |

Step 11: Click OK again.

| Results<br>Shell Profile: Select |      |
|----------------------------------|------|
| OK Cancel                        | Help |

Step 12: Repeat Step 1 through Step 7 for the helpdesk access policy rule.

#### Step 13: Click Save Changes.

| Acc                                                                                                    | Access Policies > Access Services > Default Device Admin > Authorization |         |                |                                  |                 |       |       |            |   |  |  |
|----------------------------------------------------------------------------------------------------|--------------------------------------------------------------------------|---------|----------------|----------------------------------|-----------------|-------|-------|------------|---|--|--|
| St                                                                                                    | Standard Policy Exception Policy                                         |         |                |                                  |                 |       |       |            |   |  |  |
| C                                                                                                    | Device Administration Authorization Policy                               |         |                |                                  |                 |       |       |            |   |  |  |
|                                                                                                    | Filter: Status 🖌 Match if: Equals 🖌 💽 ClearFilter Go 🗢                   |         |                |                                  |                 |       |       |            |   |  |  |
| Status Name     Conditions     Results     Identity Group     NDG-Location     NDG-Device Type     Time And Date     Shell Profile     Hit Count |                                                                          |         |                |                                  |                 |       |       |            |   |  |  |
|                                                                                                    |                                                                          | Θ       | Network Admins | in All Groups:Network Admins     | -ANY-           | -ANY- | -ANY- | Level15    | 0 |  |  |
|                                                                                                    | 2 🗆                                                                      | Θ       | Helpdesk       | in All Groups:Helpdesk           | -ANY-           | -ANY- | -ANY- | Level1     | 0 |  |  |
|                                                                                                    |                                                                          |         |                |                                  |                 |       |       |            |   |  |  |
|                                                                                                    | * 🗆                                                                      | Default |                | If no rules defined or no enable | d rule matches. |       |       | DenyAccess | 0 |  |  |
|                                                                                                    | Create_I + Duplicate_I + Earl Delete X Move to X Customize Hit Count     |         |                |                                  |                 |       |       |            |   |  |  |
|                                                                                                    | Save C                                                                   | hanges  | Discard Char   | ges                              |                 |       |       |            |   |  |  |

#### Process

Limiting Access to Devices Based on the User Role

- 1. Create a network device type group
- 2. Create a network device
- 3. Exclude users from Security Devices group

This process configures Cisco Secure ACS to allow only network administrators to log in to devices that you want to limit access to (also called *security devices*).

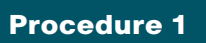

**Create a network device type group** 

This procedure creates a network device type group to contain all the devices to which you want to limit access.

Step 1: Navigate to Network Resources > Network Device Groups > Device Type.

#### Step 2: Click Create.

| etwork Resources > Network Device Groups > Device Type |  |  |  |  |  |  |  |  |
|--------------------------------------------------------|--|--|--|--|--|--|--|--|
| Network Device Groups                                  |  |  |  |  |  |  |  |  |
| Filter: Match if: GD V                                 |  |  |  |  |  |  |  |  |
| Name  Description                                      |  |  |  |  |  |  |  |  |
| All Device Types All Device Types                      |  |  |  |  |  |  |  |  |
|                                                        |  |  |  |  |  |  |  |  |
|                                                        |  |  |  |  |  |  |  |  |
|                                                        |  |  |  |  |  |  |  |  |
| Create Duplicate Edit Delete [ File Operations Export  |  |  |  |  |  |  |  |  |

Step 3: Enter a name and description for the device type group.

| Device Group - Ge<br>o Name: Se | ecurity Devices |        |
|---------------------------------|-----------------|--------|
| Description:                    |                 |        |
| 👴 Parent: 🛛 🗛                   | I Device Types  | Select |
| • = Required fields             | 3               |        |
| Submit Cancel                   |                 |        |

Step 4: Click Submit.

#### Procedure 2

#### **Create a network device**

This procedure defines a network device entry for each device that you want to limit access to and assigns it to the network device type group.

Step 1: Navigate to Network Resources > Network Devices and AAA Clients.

#### Step 2: Click Create.

| N | Network Resources > Network Devices and AAA Clients |         |                |              |             |             |             |                    |              |
|---|-----------------------------------------------------|---------|----------------|--------------|-------------|-------------|-------------|--------------------|--------------|
|   | Netwo                                               | ork Dev | rices          |              |             |             | s           | howing 0-0 of 0 50 | 👤 per page 😡 |
|   | Filter:                                             |         | 🗾 Ma           | atch if:     | •           | Go 🔻        |             |                    |              |
|   |                                                     | Name    | e 🔺 IP/Mask    | NDG:Location | NDG         | Device Type | Description |                    |              |
|   | Γ                                                   | No da   | ita to display |              |             |             |             |                    |              |
|   |                                                     |         |                |              |             |             |             |                    |              |
|   |                                                     |         |                |              |             |             |             |                    |              |
|   |                                                     |         |                |              |             |             |             |                    |              |
|   |                                                     |         |                |              |             |             |             |                    |              |
|   |                                                     |         |                |              |             |             |             |                    |              |
|   |                                                     |         |                |              |             |             |             |                    |              |
|   |                                                     |         |                |              |             |             |             |                    |              |
|   |                                                     |         |                |              |             |             |             |                    |              |
|   |                                                     |         |                |              |             |             |             |                    |              |
|   |                                                     |         |                |              |             |             |             |                    |              |
|   |                                                     |         |                |              |             |             |             |                    |              |
|   |                                                     |         |                |              |             |             |             |                    |              |
|   |                                                     |         |                |              |             |             |             |                    |              |
|   |                                                     |         |                |              |             |             |             |                    |              |
|   | Crea                                                | ate     | Duplicate Edit | Delete (     | File Operat | ions Expor  | t           | Reference Page     | 1 of 1 🕨 📕   |
|   |                                                     |         |                |              |             |             |             |                    |              |

Step 3: Enter a name and description for the network device entry.

| N | etwork Resources > Net | work Devices and AAA Clients > Cre | ate    |   |
|---|------------------------|------------------------------------|--------|---|
|   | 👴 Name: 🛛 🗛            | 5540                               |        | · |
|   | Description: Inte      | rnet Edge Firewall                 |        |   |
|   | Network Device Gr      | oups                               |        |   |
|   | Location               | All Locations                      | Select |   |
|   | Device Type            | All Device Types                   | Select |   |

Step 4: To the right of Device Type, click Select.

**Step 5:** Click the radio button next to the device type group that you created in Procedure 1.

| Network Device Groups                               |
|-----------------------------------------------------|
| Filter: Match if: Go 💌                              |
| Name   Description                                  |
| C v All Device Types All Device Types               |
| Security Devices                                    |
|                                                     |
| Create Duplicate Edit Delete File Operations Export |
| OK Cancel Hel                                       |

Step 6: Click OK.

Step 7: In the IP field, enter the IP address.

Step 8: Select the TACACS+ check box.

Step 9: In the Shared Secret field, enter a shared secret.

Step 10: Click Submit.

| Description: inf                | ternet Edge Firewall              |             |                                              |
|---------------------------------|-----------------------------------|-------------|----------------------------------------------|
| letwork Device G                | iroups                            |             |                                              |
| ocation.                        | All Locations                     |             | Select                                       |
| evice Type                      | All Device Types:Security Devices |             | Select                                       |
| P Address                       |                                   | Authenticat | ion Options                                  |
| <ul> <li>Single IP A</li> </ul> | ddress 🔿 IP Range(s)              | ▼ TACACS+   |                                              |
| 5 IP: 10 4 24 30                |                                   | Shared      | Secret: SecretKey                            |
| • II . [10.4.24.30              |                                   | 🗖 Sin       | gle Connect Device                           |
|                                 |                                   | 🤨 Leg       | gacy TACACS+ Single Connect Support          |
|                                 |                                   | C TAC       | CACS+ Draft Compliant Single Connect Support |
|                                 |                                   | RADIUS      |                                              |
| - Doguirod fields               |                                   |             |                                              |

**Step 11:** Repeat this procedure for every security device that you want to limit access to.

#### Procedure 3

**Exclude users from Security Devices group** 

This procedure edits the existing authorization rule to prohibit Helpdesk users from logging in to security devices.

## Step 1: Navigate to Access Policies > Access Services > Default Device Admin > Authorization.

Step 2: In the list of rules, select the Helpdesk check box.

| Acc                                        | Access Policies > Access Services > Default Device Admin > Authorization |         |                |                                  |                            |                 |               |          |  |
|--------------------------------------------|--------------------------------------------------------------------------|---------|----------------|----------------------------------|----------------------------|-----------------|---------------|----------|--|
| Standard Policy Exception Policy           |                                                                          |         |                |                                  |                            |                 |               |          |  |
| Device Administration Authorization Policy |                                                                          |         |                |                                  |                            |                 |               |          |  |
|                                            | Filter: Status 💌 Match If: Equals 💌 💽 Clear Filter Go 🗢                  |         |                |                                  |                            |                 |               |          |  |
| T Status Name                              |                                                                          |         | Name           | Identity Group                   | Conditions<br>NDG:Location | NDG:Device Type | Time And Date | R<br>She |  |
|                                            | 1 🗖                                                                      | 9       | Network Admins | in All Groups:Network Admins     | -ANY-                      | -ANY-           | -ANY-         | Levi     |  |
|                                            | 2 🔽                                                                      | ۲       | Helpdesk       |                                  |                            |                 |               | Levi     |  |
|                                            |                                                                          |         |                |                                  |                            |                 |               |          |  |
| 4                                          |                                                                          |         |                |                                  |                            |                 |               |          |  |
|                                            |                                                                          | Default |                | If no rules defined or no enable | d rule matches.            |                 |               | Der      |  |
| L                                          | Create     Duplicate     Edit Delete Move to  Customize Hit Count        |         |                |                                  |                            |                 |               |          |  |
|                                            | Save Changes Discard Changes                                             |         |                |                                  |                            |                 |               |          |  |

Step 3: Click Edit.

Step 4: Select NDG:Device Type.

| <b>General</b><br>Name: He    | pdesk Status: Enabled                                                         | <b>9</b>                                                                                 |
|-------------------------------|-------------------------------------------------------------------------------|------------------------------------------------------------------------------------------|
| T c                           | ne Customize button in the lower rig<br>anditions and results are available h | ht area of the policy rules screen controls which policy<br>ere for use in policy rules. |
| Condition                     |                                                                               |                                                                                          |
| 🗹 Identit                     | Group: in 💌 All                                                               | Groups:Helpdesk Select                                                                   |
| 🗖 NDG:L                       | ocation: -ANY-                                                                |                                                                                          |
| NDG:                          | evice Type: not in 💌                                                          | Select                                                                                   |
| 🗖 Time /                      | nd Date: -ANY-                                                                |                                                                                          |
| <b>Results</b><br>Shell Profi | e: Level1                                                                     | Select                                                                                   |
|                               |                                                                               |                                                                                          |
| K Cancel                      | 1                                                                             | He                                                                                       |

Step 5: From the drop-down list, choose Not In.

Step 6: To the right of NDG:Device Type, click Select.

Step 7: Select Security Devices, and then click OK.

| Network Device Groups                               |      |
|-----------------------------------------------------|------|
| Filter: Match if: Go 🗸                              |      |
| Name   Description                                  |      |
| C v All Device Types All Device Types               |      |
| <ul> <li>Security Devices</li> </ul>                |      |
|                                                     |      |
| Create Duplicate Edit Delete File Operations Export |      |
| OK Cancel                                           | Help |

### Step 8: Click OK again.

| General<br>Name: Helpdesk Status: Enabled 💌 \Theta                                                                                                    |  |  |  |  |  |  |  |
|----------------------------------------------------------------------------------------------------|--|--|--|--|--|--|--|
| The Customize button in the lower right area of the policy rules screen controls which policy conditions and results are available here for use in policy rules. |  |  |  |  |  |  |  |
| Conditions                                                                                                    |  |  |  |  |  |  |  |
| ☑ Identity Group: in ☑ All Groups:Helpdesk Select                                                                                                    |  |  |  |  |  |  |  |
| NDG:Location: -ANY-                                                                                                    |  |  |  |  |  |  |  |
| NDG:Device Type: not in 🗨 All Device Types:Security Devices                                                                                                    |  |  |  |  |  |  |  |
| Time And Date: -ANY-                                                                                                    |  |  |  |  |  |  |  |
| Results<br>Shell Profile: Level1 Select                                                                                                    |  |  |  |  |  |  |  |
| OK Cancel Help                                                                                                    |  |  |  |  |  |  |  |

### Step 9: Click Save Changes.

| A                                                                | Access Policies > Access Services > Default Device Admin > Authorization |         |        |                |                              |              |                                          |  |  |  |  |
|------------------------------------------------------------------|--------------------------------------------------------------------------|---------|--------|----------------|------------------------------|--------------|------------------------------------------|--|--|--|--|
| Standard Policy Exception Policy                                 |                                                                          |         |        |                |                              |              |                                          |  |  |  |  |
|                                                                  | Device Administration Authorization Policy                               |         |        |                |                              |              |                                          |  |  |  |  |
|                                                                  | Filt                                                                     | er: Sta | tus    | Match if:      | Equals 💌 💌                   | Clear Filter | Go 🗢                                     |  |  |  |  |
|                                                                  |                                                                          |         | Status | Name           | Identity Group               | NDG:Location | Conditions<br>NDG:Device Type            |  |  |  |  |
|                                                                  | 1                                                                        |         | 0      | Network Admins | in All Groups:Network Admins | -ANY-        | -ANY-                                    |  |  |  |  |
|                                                                  | 2                                                                        |         | 0      | Helpdesk       | in All Groups:Helpdesk       | -ANY-        | not in All Device Types:Security Devices |  |  |  |  |
|                                                                  | •                                                                        |         |        |                |                              |              | Þ                                        |  |  |  |  |
|                                                                  | Image: Default         If no rules defined or no enabled rule matches.   |         |        |                |                              |              |                                          |  |  |  |  |
| Create    Duplicate    Edit Delete  Move to  Customize Hit Count |                                                                          |         |        |                |                              |              |                                          |  |  |  |  |
|                                                                  | Save Changes Discard Changes                                             |         |        |                |                              |              |                                          |  |  |  |  |

| Notes |  |
|-------|--|
|       |  |
|       |  |
|       |  |
|       |  |
|       |  |
|       |  |
|       |  |
|       |  |
|       |  |
|       |  |
|       |  |
|       |  |
|       |  |
|       |  |

## Appendix A: Product List

### **Access Control**

| Functional Area         | Product Description                      | Part Numbers    | Software |
|-------------------------|------------------------------------------|-----------------|----------|
| Authentication Services | ACS 5.3 VMware Software and Base License | CSACS-5.3-VM-K9 | 5.3      |

## Appendix B: Changes

This appendix summarizes the changes to this guide since the previous Cisco SBA series.

- We upgraded Cisco Secure ACS to version 5.3.
- We made minor changes to improve the readability of this guide.

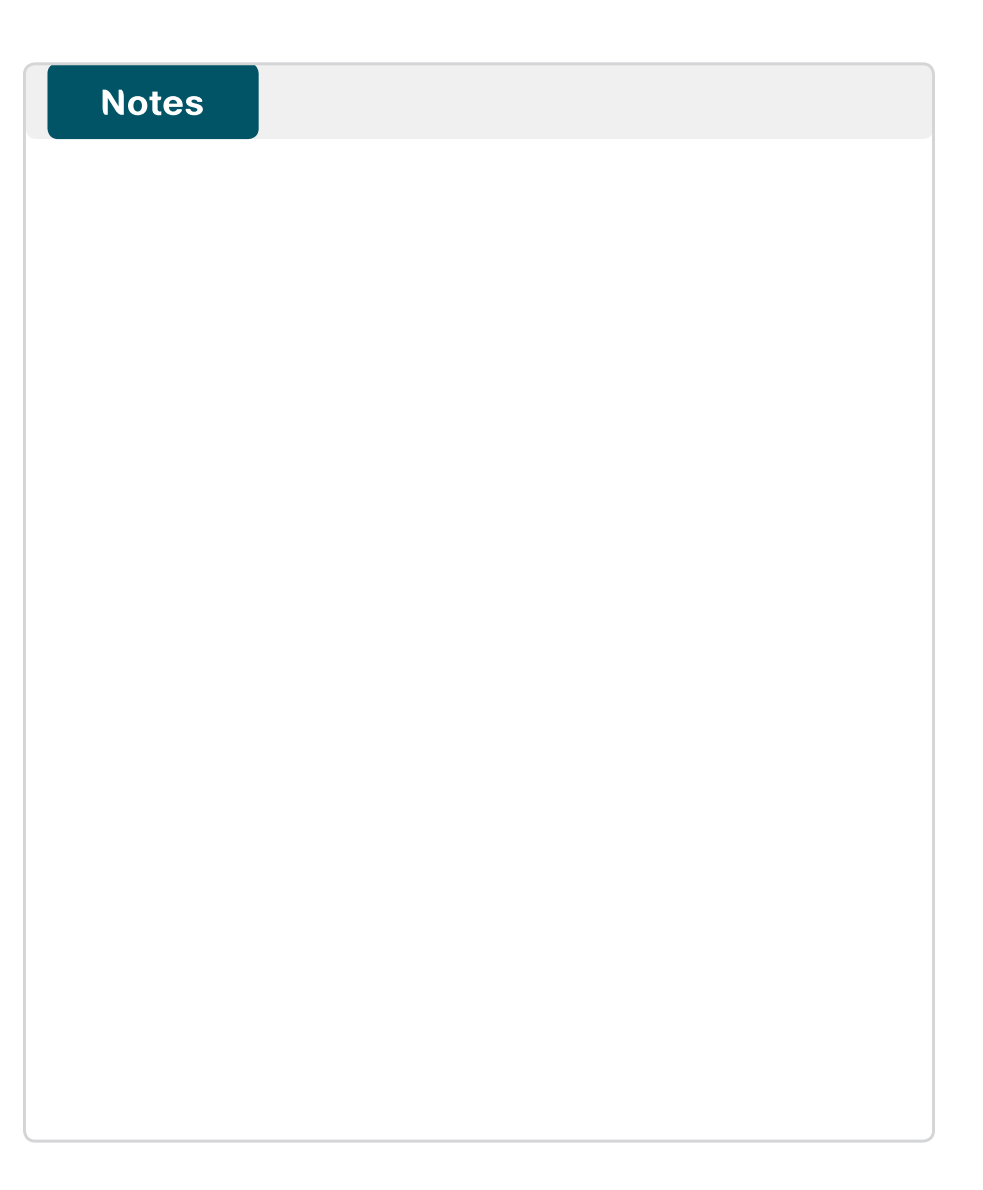

### Feedback

Click here to provide feedback to Cisco SBA.

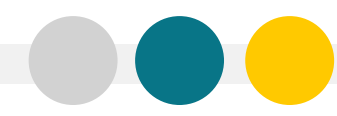

SMART BUSINESS ARCHITECTURE

ALL DESIGNS, SPECIFICATIONS, STATEMENTS, INFORMATION, AND RECOMMENDATIONS (COLLECTIVELY, "DESIGNS") IN THIS MANUAL ARE PRESENTED "AS IS," WITH ALL FAULTS. CISCO AND ITS SUPPLIERS DISCLAIM ALL WARRANTIES, INCLUDING, WITH-OUT LIMITATION, THE WARRANTY OF MERCHANTABILITY, FITNESS FOR A PARTICULAR PURPOSE AND NONINFRINGEMENT OR ARISING FROM A COURSE OF DEALING, USAGE, OR TRADE PRACTICE. IN NO EVENT SHALL CISCO OR ITS SUPPLIERS BE LIABLE FOR ANY INDIRECT, SPECIAL, CONSEQUENTIAL, OR INCIDENTAL DAMAGES, INCLUDING, WITHOUT LIMITATION, LOST PROFITS OR DAMAGE TO DATA ARISING OUT OF THE USE OR INABILITY OF USE THE DESIGNS, EVEN IF CISCO OR ITS SUPPLIERS BE LIABLE FOR ANY INDIRECT, SPECIAL, CONSEQUENTIAL, OR INCIDENTAL DAMAGES, INCLUDING, WITHOUT LIMITATION, LOST PROFITS OR LOSS OR DAMAGE TO DATA ARISING OUT OF THE USE OR INABILITY OF USE THE DESIGNS, EVEN IF CISCO OR ITS SUPPLIERS HAVE BEEN ADVISED OF THE POSSIBILITY OF SUCH DAMAGES. THE DESIGNS ARE SUBJECT TO CHANGE WITHOUT NOTICE. USERS ARE SOLELY RESPONSIBLE FOR THEIR APPLICATION OF THE DESIGNS ON ON CONSTITUTE THE TECHNICAL OR OTHER PROFESSIONAL ADVICE OF CISCO, ITS SUPPLIERS OR PARTNERS. USERS SHOULD CONSULT THEIR OWN TECHNICAL ADVISORS BEFORE IMPLEMENTING THE DESIGNS. RESULTS MAY VARY DEPENDING ON FACTORS NOT TESTED BY CISCO.

Any Internet Protocol (IP) addresses used in this document are not intended to be actual addresses. Any examples, command display output, and figures included in the document are shown for illustrative purposes only. Any use of actual IP addresses in illustrative content is unintentional and coincidental.

© 2012 Cisco Systems, Inc. All rights reserved.

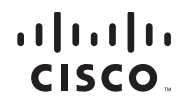

Americas Headquarters Cisco Systems, Inc. San Jose, CA Asia Pacific Headquarters Cisco Systems (USA) Pte. Ltd. Singapore Europe Headquarters Cisco Systems International BV Amsterdam, The Netherlands

Cisco has more than 200 offices worldwide. Addresses, phone numbers, and fax numbers are listed on the Cisco Website at www.cisco.com/go/offices.

Cisco and the Cisco logo are trademarks or registered trademarks of Cisco and/or its affiliates in the U.S. and other countries. To view a list of Cisco trademarks, go to this URL: www.cisco.com/go/trademarks. Third-party trademarks mentioned are the property of their respective owners. The use of the word partner does not imply a partnership relationship between Cisco and any other company. (1110R)